# 如何將Teams的[上課連結]貼到 E-Learning的[課程公告中]

## 複製 Teams 中的會議連結

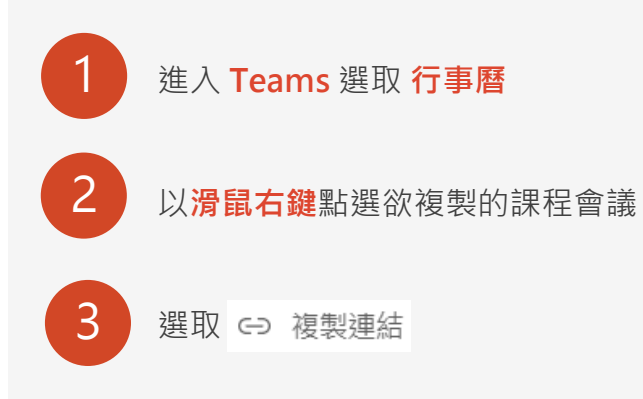

| 〔 <mark>2</mark><br>活動    |       | 行事曆                           |                                    |                                            |                             |  |  |
|---------------------------|-------|-------------------------------|------------------------------------|--------------------------------------------|-----------------------------|--|--|
| (三 <mark>2</mark> )<br>聊天 | Ţ     | □ 今天 〈 〉 2021年9月 - 2021年10月 ~ |                                    |                                            |                             |  |  |
| (ĉĵ)<br>國际                |       | <b>27</b><br><sup>星期—</sup>   | <b>28</b><br><sup>星期二</sup>        |                                            | <b>29</b><br><sup>星期三</sup> |  |  |
| <b>自</b><br>作業            | 12 下午 |                               |                                    |                                            |                             |  |  |
| <ul> <li>行事層</li> </ul>   | 1 下午  | 1101(w1,56)Python(施大偉)<br>施大偉 | 資料處理與應用(星期二13:10-<br>15:00)<br>陳偉忠 |                                            | 9/29_TA培訓第三場<br>陳商英         |  |  |
| ····                      | 2 下午  | Ċ.                            |                                    | <ul> <li>// 編輯</li> <li>(三) 與參與</li> </ul> | <b>〉</b><br>注者聊天            |  |  |
|                           | 3 下午  | 1101(W1,78)Python(施大律)<br>施大偉 | 資料處理與應用(雪<br>17:00)<br>陳偉忠         | □ 線上加入                                     |                             |  |  |
| 000<br>應用程式               | 4 下午  |                               |                                    | 🗊 取消                                       | >                           |  |  |

進入 **課程教室** 

選取 **課程教室** 頁面 2 點選 要張貼公告的<mark>課程名稱</mark>

| 战的課程            | ~ | 夏庚失 學                   |
|-----------------|---|-------------------------|
| 個人區             |   |                         |
| 我的課程            | > | 1 課程教室 課程辦公室            |
| 我的考試 (6)        | > |                         |
| 我的學習歷程          | × | 以下走心所修真的課程,可點選課程名傳進人教室  |
| 我的設定            |   |                         |
| 行事曆             |   | - 課柱 <b>名稱</b><br>      |
| 筆記本             |   | 110-1-Python 程式語言-47127 |
| 訊息中心 (0)        | > | 110-1-Python 程式語言-47104 |
| 快照本             | > |                         |
| 校園廣場            |   | 110-1-R程式語言入門-47696     |
| E-Learning 操作說明 | , | 2 110-1-資料處理與應用-47694   |

## 在課程公告中張貼

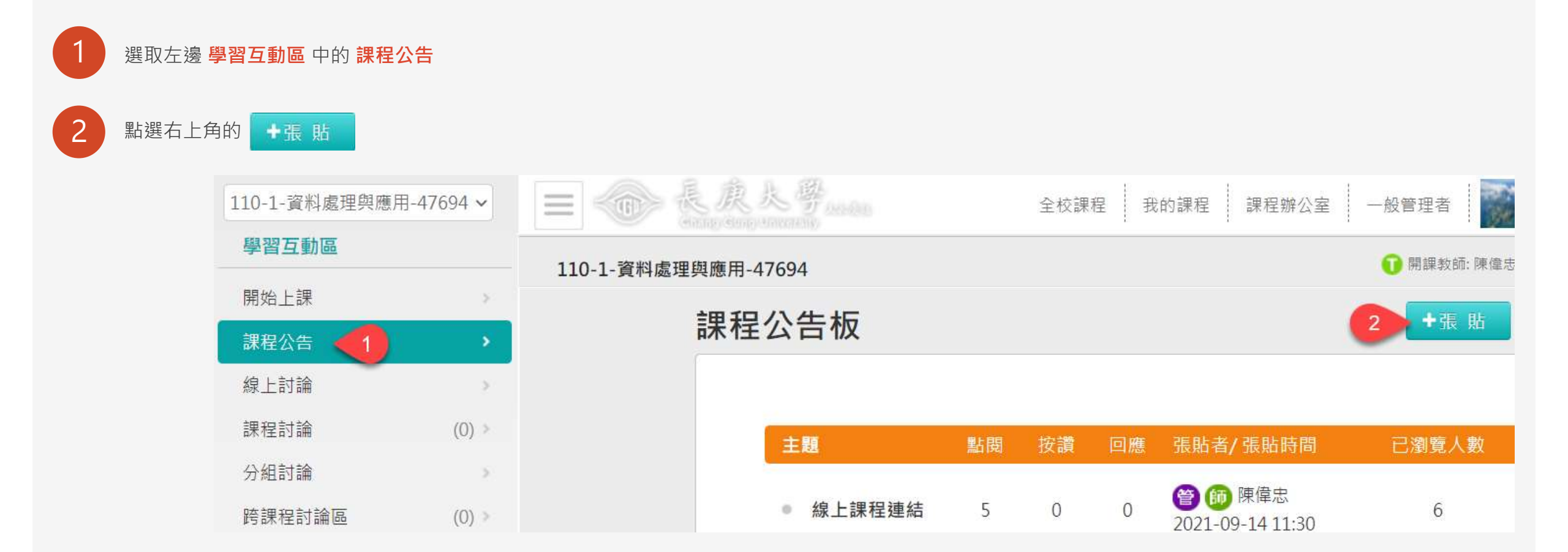

## 貼上連結的網址 若未使用編結超連結工具,學生將無法點選後直接開啟 Teams

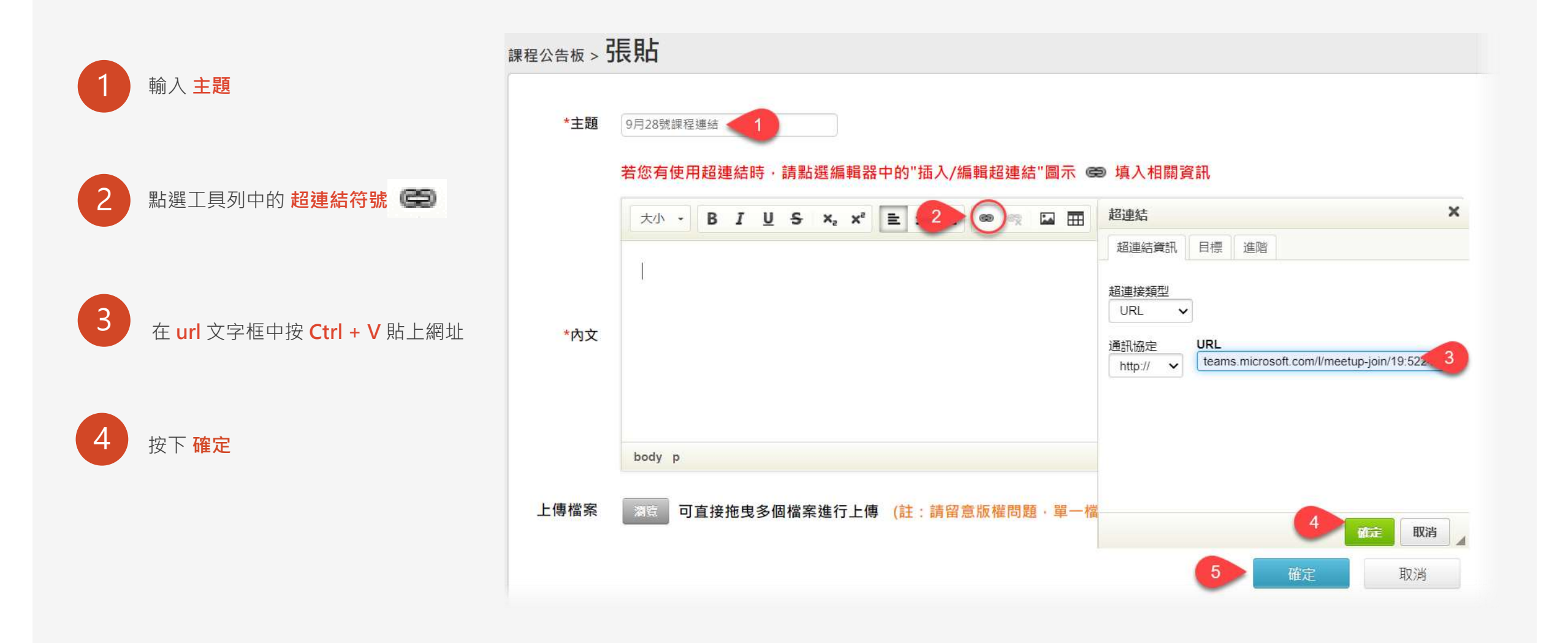

### 貼上連結的網址(你也可以這樣做)

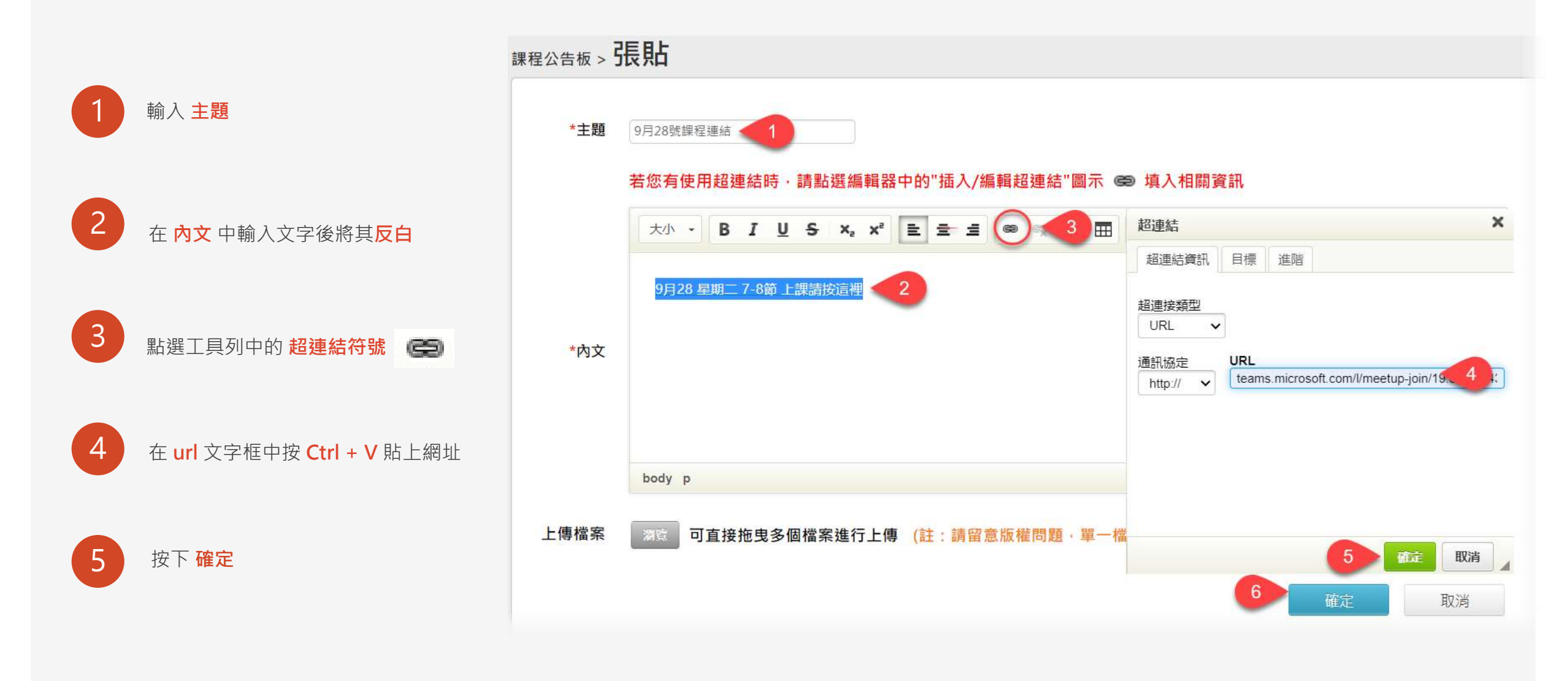